## 以手機設定CALL SIM申請步驟(所需時間約5分鐘)

| கக 🔒 jpsmart.net                                                                             | S | கக ≙ jpsmart.net                     | S            |
|----------------------------------------------------------------------------------------------|---|--------------------------------------|--------------|
| Welcome to JP SMART SIM!                                                                     | × | • 日本語 へ                              | ×            |
| JP SMART SIM                                                                                 |   | ※ 英語                                 |              |
| 料金一覧                                                                                         |   | <ul> <li>■ ベトナム語</li> <li></li></ul> |              |
| CALL SIM                                                                                     |   | 📕 中国語 (簡体字)                          |              |
| データ量2倍キャンペーン                                                                                 |   | ТОР                                  | 象            |
| JP SMART CALLはデータ量2倍キャンペーンの対象                                                                |   | SERVICES                             |              |
|                                                                                              |   | PRICING PLANS                        |              |
| Early Bird Special +1GB<br>ご請求金額が確定してから月末最終日の23:59までに                                        |   | PAYMENT METHODS                      | い<br>か<br>引い |
| 弊社へのお支払いが確認できたJP SMART CALL か<br>JP SMART DATA のお客様限定で当月末までご利用い<br>ただける1GBを付与します。(無料期間中は適用され |   | SETUPS                               | in           |
| ません)                                                                                         |   | CONTACT                              |              |
| <ul> <li>日本国内で使用可能な電話番号</li> <li>4GITEの快速なインターネット通信</li> </ul>                               |   | FAQ                                  |              |
| ♥ 4512 の区域なインジーネット通信                                                                         |   | NEWS                                 |              |
|                                                                                              |   | MY PAGE                              |              |

步驟1:進入網址,開啟申請表格,點擊於左上方的項目按鈕,並選擇語言。

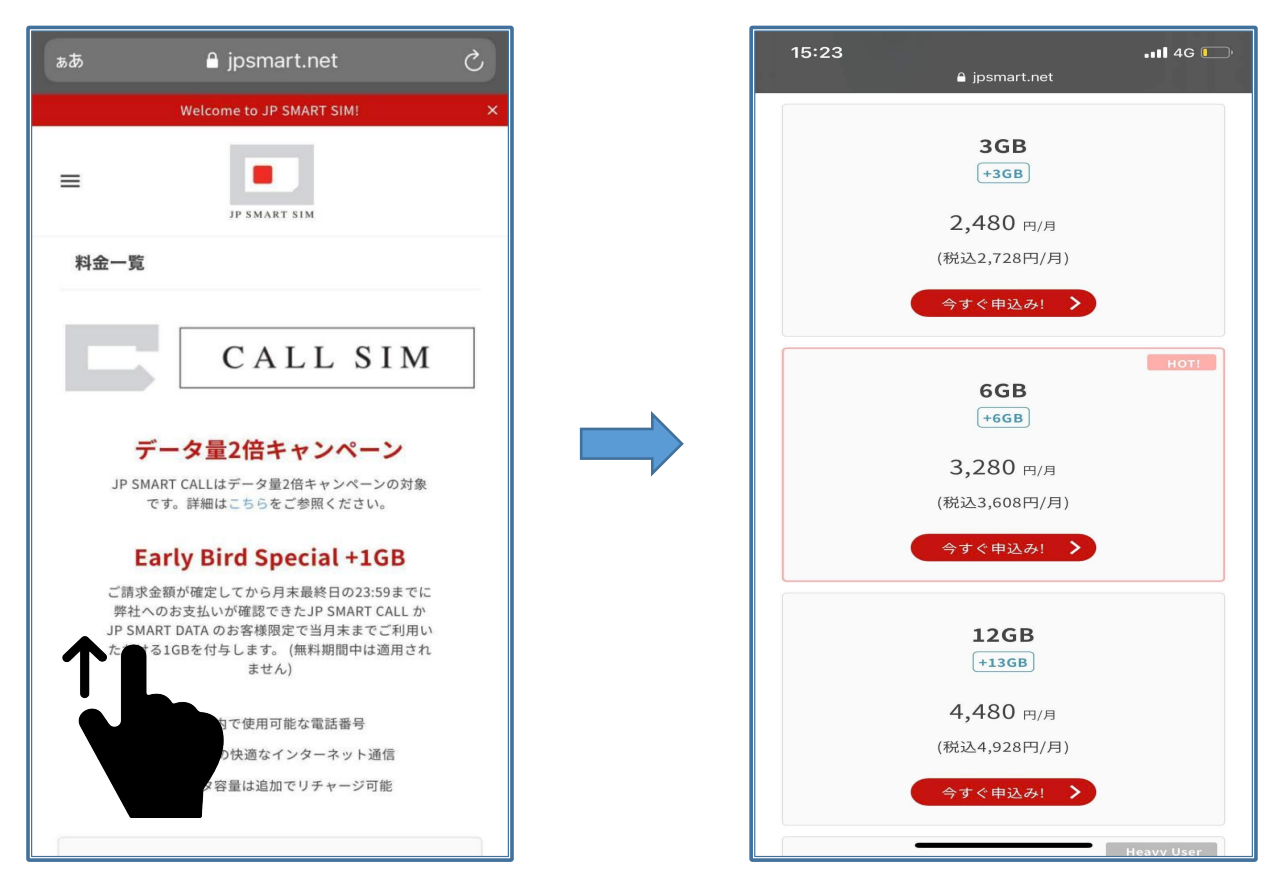

步驟2:返回主頁,向上滑動,找出CALL SIM的數據容量,然後點擊<現在立即申請!>。

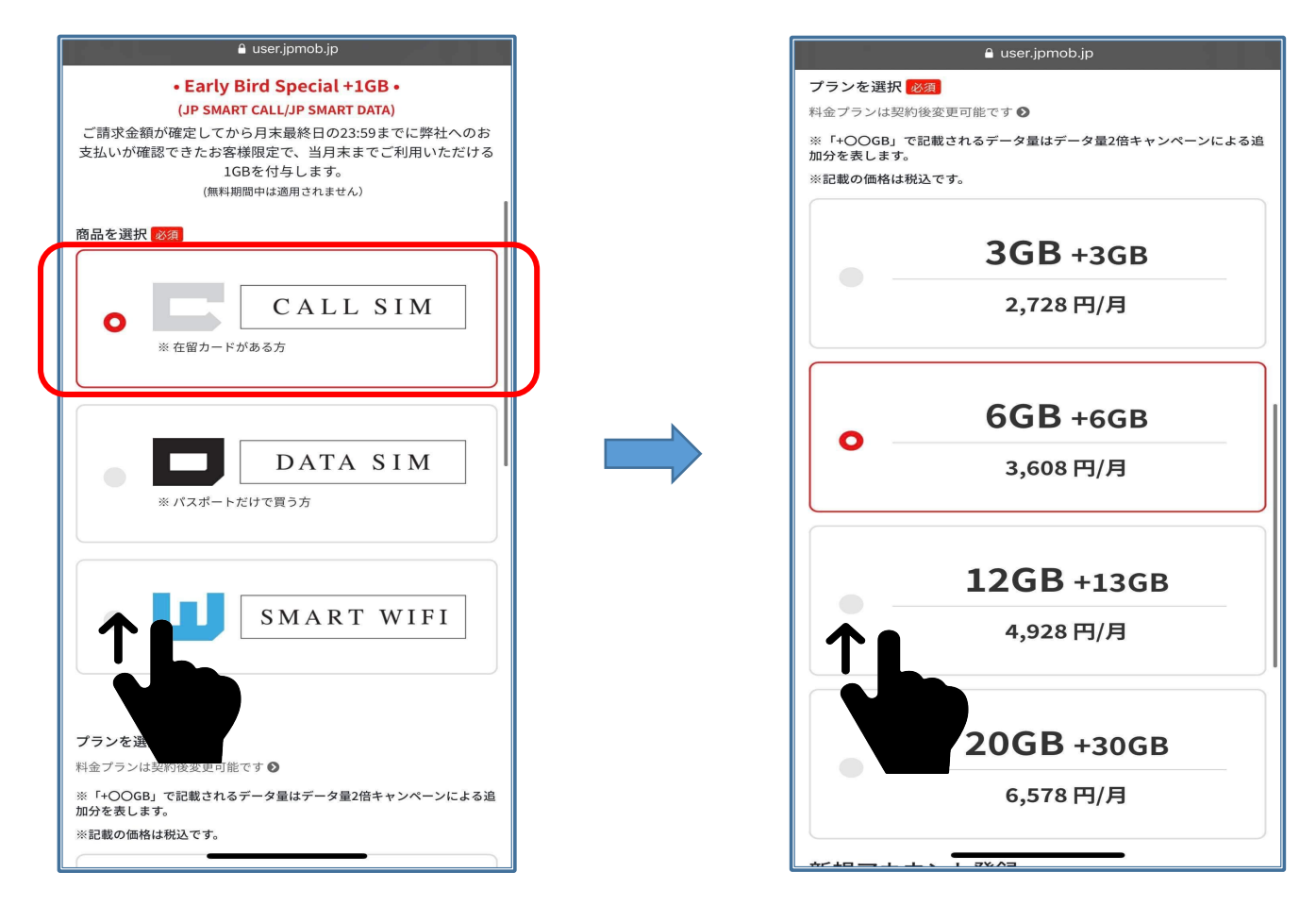

步驟3:進行再次確認,選擇CALL SIM及數據容量,並向上滑動。

|                  | கக் 🔒 user.jpmob.jp 🖒                                                                                                    |  |
|------------------|----------------------------------------------------------------------------------------------------|--|
|                  | 20GB +30GB                                                                                                    |  |
|                  | 6,578 円/月                                                                                                    |  |
|                  | 新規アカウント登録                                                                                                    |  |
|                  | 登録メールアドレスが、アカウントIDとなります。<br>大切なお知らせもお送りしますので、間違いがないようにご登録ください。<br>メールアドレスがない方は必ず受信できるメールアドレスを作成して登録してください。               |  |
|                  | パスワードはログイン時に必要なので必ず保存しておいてくださ<br>い。                                                                                      |  |
| $\left( \right)$ | メールアドレス     認知       xxxx@xxxx.com                                                                                       |  |
|                  | パスワード 1237 半角英数字6文字以上                                                                                                    |  |
|                  | 個人情報の取り扱いについて 爻                                                                                                    |  |
|                  | JP Smart Club会員規約.♥                                                                                                    |  |
|                  | ※DXHUBのサービス利用に関してJP Smart Internet への会員登録が必要<br>です。 下記の登録ボタンをクリックすることで、 個人情報の取り扱いにつ<br>いて及びJP Smart Club会員規約に同意するものとします。 |  |
|                  | 上記に同意しアカウント登録 ▶                                                                                                    |  |

步驟4:登記新戶口,輸入電郵地址及設定密碼,點擊<同意以上條款並登錄戶口>。

| û user.jpmob.jp                                                                                                    | 步驟5:輸入以下各項資料                                                                                                    |
|----------------------------------------------------------------------------------------------------|----------------------------------------------------------------------------------------------------|
| <ul> <li>JP SMART SIM</li> <li>ログアウト JP SMART CLUB ・ JA ・<br/>お申込みフォーム</li> </ul> 1 2 3 4 5 6 2 3 4 5 6 2 3 4 5 6 2 3 6 7 5 6 2 3 6 7 5 6 2 3 6 7 7 7 1 1 1 1 1 1 1 1 1 1 1 1 1 1 1 1 | <ul> <li>名 (First name)</li> <li>第二予名 (Middle name) ※如有</li> <li>姓氏 (Last name)</li> <li>出生年月日</li> <li>性別</li> <li>出身 ※選擇國籍</li> <li>語言</li> <li>香港身份證號碼</li> <li>輸入完成後, 點擊&lt;下一頁&gt;。</li> </ul>                                                                                                    |
| 2000 1 1 1 1 1 1 1 1 1 1 1 1 1 1 1 1 1 1                                                                                                    | SAMPLE SAMPLE SAM |

| a user.jpmob.jp                                            |  |  |
|------------------------------------------------------------|--|--|
|                                                            |  |  |
| ログアウト JP SMART CLUB ● JA マ                                 |  |  |
| お申込みフォーム                                                   |  |  |
|                                                            |  |  |
| <b>住所入力</b><br>※本人確認書類(在留カード)と同じ英語表記で入力してください。             |  |  |
| ● 住所を入力する。                                                 |  |  |
| 住所の入力方法がわからないので入力せず進む。                                     |  |  |
| 1上707<br>在留カードに記載されている住所を入力してください。<br>在留カードの住所が発送先住所となります。 |  |  |
| 郵便發号 1000                                                  |  |  |
| 郵便務局から住所を取る                                                |  |  |
|                                                            |  |  |
| 都近面的外,1000                                                 |  |  |
| ◎ Example: 東京都・Tokyo                                       |  |  |
| 市区町村 💋                                                     |  |  |
| ※ Example: 池録・lkebukuro                                    |  |  |
| 番地 2011                                                    |  |  |
| ※ Example: 1 冊 2 丁目 3 号・1-2-3                              |  |  |
| 建物名・部屋番号                                                   |  |  |
| A Germania d d S Te - Germa d S                            |  |  |
| 而已逾年9月10                                                   |  |  |
| -                                                          |  |  |
|                                                            |  |  |
| < 戻る                                                       |  |  |
| 次へ ▶                                                       |  |  |
|                                                            |  |  |

步驟6:輸入香港住址(與住址證明相同的地址),點擊<下一頁>。 郵便番号請輸入000-0000

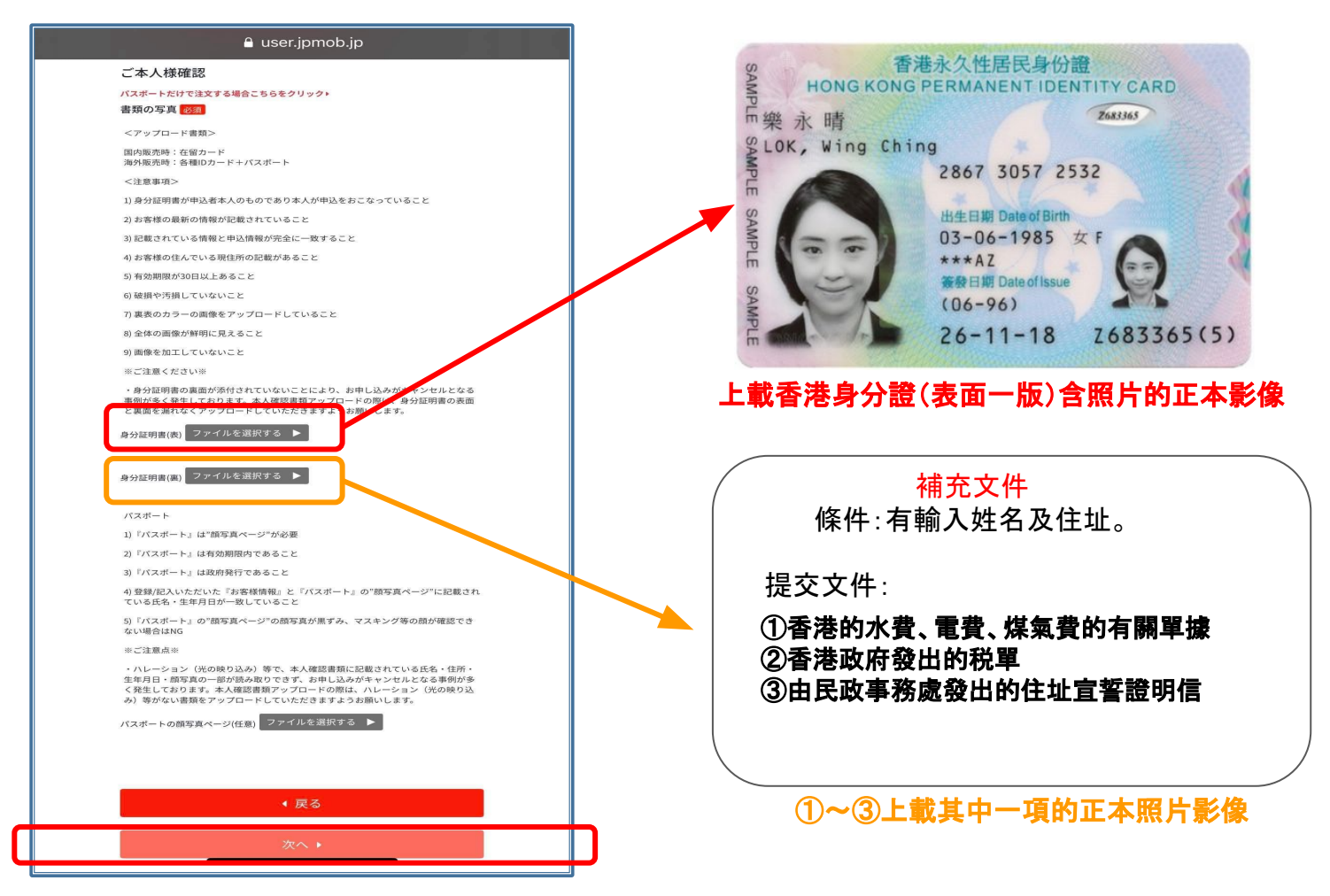

步驟8 : 上載確認本人身份的正本影像。上載完成後,點擊<下一頁>。注意: 申請CALL SIM需上載 香港身分證(表面一版)含照片的正本影像,以及補充文件①~③其中一項的正本影像。

## 香港身分證正本影像必須為彩色照片,不接受影印或掃描檔案。

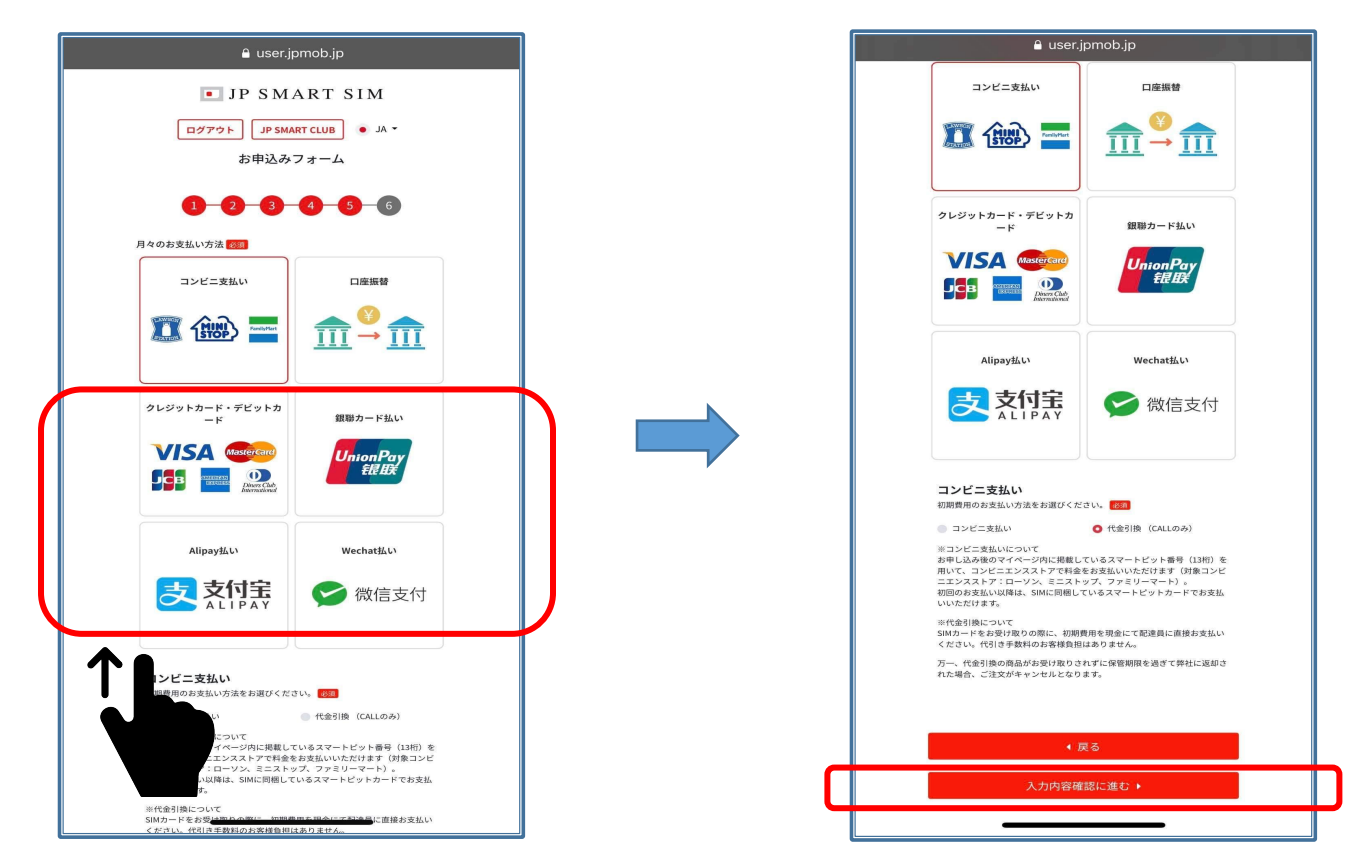

步驟9:選擇支付方法(以月繳方式),可選擇信用卡、微信、支付寶(中國)、銀聯其中一項,然後向上滑動。 最後,點擊<確認內容並進行下一步>。(如選擇信用卡,請在名字一欄不要留空格 e.g. TAIMAN)

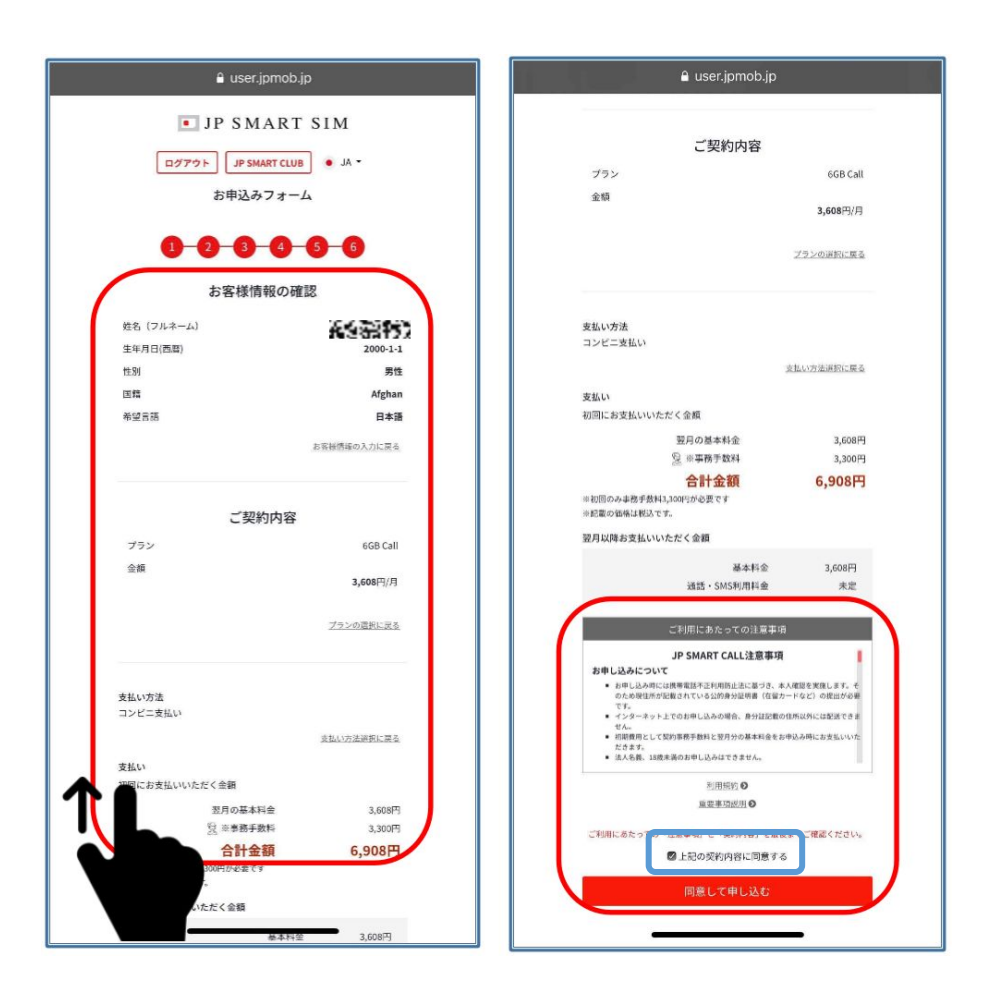

步驟10:

•確認已輸入的個人資料及契約内容, 然後向上滑動。

 ・確認JP SMART SIM的「使用條款及注 意事項」,在同意一格加√號,之後點擊
 <同意並申請>。

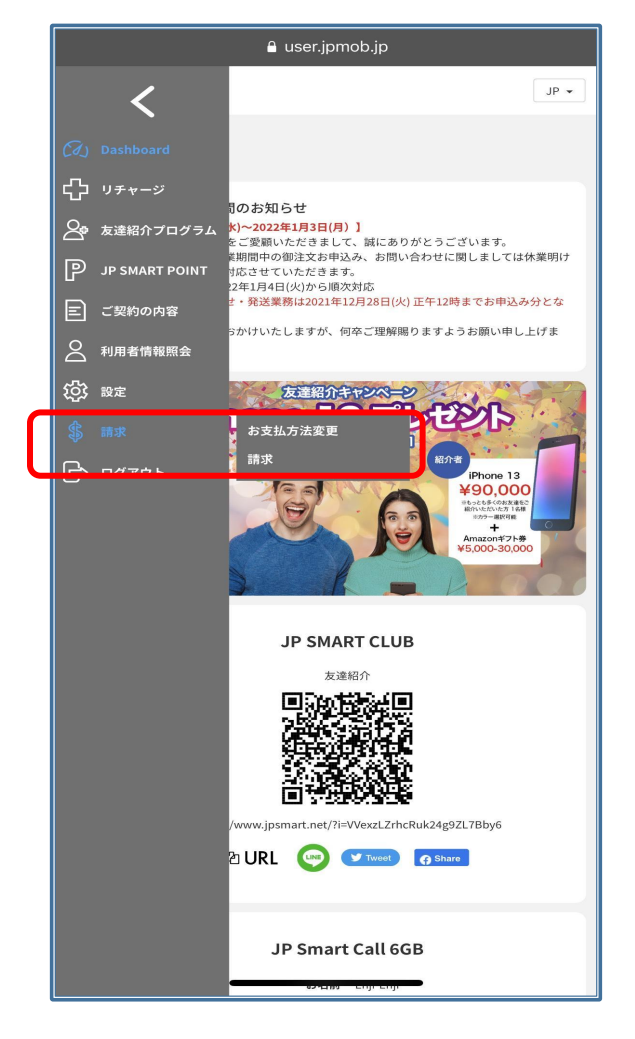

步驟11:

在主頁找出及點擊<付款>一項,確認首期費用的支付 方法及金額,並安排繳款。

※繳費資料亦會以電郵方式傳送至已登陸的電郵地址。 ※繳款期限為申請日期起的一星期内。

## カスタマーサポートについて

有關申請的任何疑問或不明白的地方、請聯絡以下客戶服務專員。

聯絡客戶服務專員的時候,請指名閣下是來自香港。

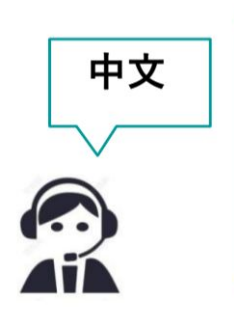

 如果在安裝或使用SIM卡過程中遇到困難,請透過以下聯系方式咨詢。

 工作日:
 10:00 - 18:00 年中無休

 (年末年始休假,日本黃金周,孟蘭盆節期間部分日期除外)

 LINE(公眾號):
 @jpmobsupport

 微信(公眾號):
 @jpmobsupport

 WhatsApp:
 +817043517679

 E-mail:
 sim-support@m.dxhub.co.jp

 \*所有即時通訊軟件只限文字咨詢